| < | UF                        | R                  |
|---|---------------------------|--------------------|
|   | UNIVERSIGNO<br>DE RONDONO | E PEDERAL<br>POLIS |

| <b>TIPO DE DOCUMENTO:</b>                | Código Documento: POP 020/2023 - PROEG    |
|------------------------------------------|-------------------------------------------|
| PROCEDIMENTO OPERACIONAL                 | Área Responsável: Coordenação de Curso de |
| PADRAO                                   | Graduação - CCG-PROEG                     |
| ATIVIDADE: Homologação de                | Data Criação: 19/09/2023                  |
| Atividades Curriculares de               | Data Última Revisão:                      |
| Extensão no SUAP                         | Nº Revisão: 00                            |
| r Atividadas Curriqularas da Extanção na | SULAD                                     |

Processo: Homologar Atividades Curriculares de Extensão no SUAP

Indicador de desempenho relacionado: Quantidade de Atividades Curriculares de Extensão homologadas

Área cliente: Institutos / Faculdades / Coordenações de Curso

Área fornecedora: PROEG

#### Recursos/Insumos necessários/EPIs: Sistema SUAP

# Descritivo da atividade:

#### 1) **OBJETIVO**

- Efetuar homologação de atividades curriculares de extensão no SUAP.

# 2) DEFINIÇÃO DA ATIVIDADE

- Apresenta o caminho para efetuar homologação de atividades curriculares de extensão no SUAP.

# **3) RISCOS INERENTES À ATIVIDADE**

- Problemas de acesso ao sistema SUAP (cadastro);
- Cadastros incorretos de informações das áreas.

## 4) REQUISITOS PREDECESSORES DA ATIVIDADE

- Estrutura de Curso cadastrada
- Matriz Curricular cadastrada
- Componente cadastrado
- Curso cadastrado
- Aluno (a) matriculado

## 5) TAREFAS

## 5.1) Homologação de atividades curriculares de extensão

- No menu do SUAP, acessar o módulo "Ensino", opção "Procedimentos de Apoio" e clicar em "Atividades Curriculares de Extensão". Em sequência, clicar na aba "Aguardando Avaliação" para visualizar os (as) alunos (as) e componentes cursados que contemplam horas de extensão.

| Elaborado por: | Revisado por: | Aprovado por: | Forma de divulgação: |
|----------------|---------------|---------------|----------------------|
| CPPG-PROTIC    | _             |               | ON-LINE              |

| • · · · ·                        | FILTROS:   |                               |                 |                     |         |
|----------------------------------|------------|-------------------------------|-----------------|---------------------|---------|
|                                  | Texto:     | Ano Letivo:                   | Período Letivo: | Tipo da Referência: |         |
| <b>Q</b> atividades curriculares |            | Q. Todos                      | Q. Todos        | Q Todos             |         |
|                                  | Descrição: | Concluída:                    | Aprovada:       | Curso:              |         |
| Procedimentos de Apoio 🛛 🗸       | Q Todos    | Q Todos                       | Q Todos         | Q, Todos            | Filtrar |
| Extensão                         | Todos      | o Avaliação (98) Deferidas 17 | Indeferidas o   |                     |         |

Após conferência, podem ser selecionadas todas as atividades curriculares de extensão listadas e clicar no campo "Ação" que apresentará as opções "Deferir atividades selecionadas" e/ou "Indeferir atividades selecionadas". Após esta seleção, clicar no campo "Aplicar" para homologar as atividades curriculares de extensão.

| ILTROS:                                                                           |                                                                                           |                                                                       |                                                                      |                                                              |                                              |           |          |
|-----------------------------------------------------------------------------------|-------------------------------------------------------------------------------------------|-----------------------------------------------------------------------|----------------------------------------------------------------------|--------------------------------------------------------------|----------------------------------------------|-----------|----------|
| exto:                                                                             | Ano Letivo:                                                                               |                                                                       | Período l                                                            | _etivo:                                                      | Tipo da Referência:                          |           |          |
|                                                                                   | Q, Todos                                                                                  | Q Todos                                                               |                                                                      | os                                                           | Q, Todos                                     |           |          |
| )escrição:                                                                        | Concluída:                                                                                |                                                                       | Aprovada                                                             | э:                                                           | Curso:                                       |           |          |
| Q Todos                                                                           | Q Todos                                                                                   |                                                                       | Q Tod                                                                | os                                                           | Q Todos                                      | Filt      | rar      |
| 2 3 4 5 6 7 Most                                                                  | o Avaliação 98 Def                                                                        | eridas 17<br>ulares de Extensã                                        | Indeferidas o<br>io Mostrar tue                                      | do                                                           |                                              |           |          |
| Aguardand<br>2 3 4 5 6 7 Most<br>ão: Indeferir atividades                         | o Avaliação 🤋 Def<br>trando 98 Atividades Curric<br>selecionadas 🔨 Aplicar                | eridas 17<br>ulares de Extensã<br>15 de 15 selec                      | indeferidas o<br>io Mostrar tuo<br>ionados Selecio                   | do<br>pne todos 98 Atividades (                              | Curriculares de Extensão                     |           |          |
| Aguardand<br>2 3 4 5 6 7 Most<br>ão: Îndeferir atividades<br># Deferir atividades | o Avaliação 98 Def<br>trando 98 Atividades Curric<br>selecionadas Aplicar<br>selecionadas | eridas 17<br>ulares de Extensã<br>15 de 15 selec<br>2 Ano 3<br>Letivo | indeferidas o<br>Mostrar tur<br>ionados Selecio<br>Período<br>Letivo | do<br>one todos 98 Atividades 0<br><b>Tipo da Referência</b> | Curriculares de Extensão<br><b>Descrição</b> | Concluída | Aprovada |

- Após deferir as atividades selecionadas, a coluna "Aprovada" mudará seu status e, caso o Coordenador de Curso queira reverter o deferimento, deve clicar no campo "Ação", opção "Cancelar avaliação das atividades selecionadas".

| Elaborado por: | Revisado por: | Aprovado por: | Forma de divulgação: |
|----------------|---------------|---------------|----------------------|
| CPPG-PROTIC    | _             |               | ON-LINE              |

| FILTROS:                                             |                                                                              |                                     |                     |         |
|------------------------------------------------------|------------------------------------------------------------------------------|-------------------------------------|---------------------|---------|
| Texto:                                               | Ano Letivo:                                                                  | Período Letivo:                     | Tipo da Referência: |         |
|                                                      | Q Todos                                                                      | Q Todos                             | Q Todos             |         |
| Descrição:                                           | Concluída:                                                                   | Aprovada:                           | Curso:              |         |
|                                                      |                                                                              |                                     |                     |         |
| Q Todos<br>Todos Aguardando                          | Q Todos<br>Avaliação 95 Deferidas 18                                         | Q Todos<br>Indeferidas 1            | Q Todos             | Filtrar |
| Q Todos Todos Aguardando 2 Mostrando 18 Ativio 4ção: | Q Todos<br>Avaliação 95 Deferidas 18<br>lades Curriculares de Extensão Mostr | Q Todos<br>Indeferidas 1<br>ar tudo | Q. Todos            | Filtrar |

- O mesmo percurso se aplica para as atividades curriculares de extensão indeferidas, conforme exposto na figura abaixo.

| -                                                                                                    | Annalastivas                                                                            | Deríede Letiv                                                   | . Tine                                                       | da Dafasên sin                      |                |               |
|----------------------------------------------------------------------------------------------------|-----------------------------------------------------------------------------------------|-----------------------------------------------------------------|--------------------------------------------------------------|-------------------------------------|----------------|---------------|
| lexto:                                                                                               | Q Todos                                                                                 | Q. Todos                                                        |                                                              | Todos                               |                |               |
| Dessrisão                                                                                            | Concluída                                                                               | Anrounda                                                        | Curr                                                         |                                     |                |               |
| Q. Todos                                                                                             | Q. Todos                                                                                | Q. Todos                                                        |                                                              | o:<br>Todos                         | Fil            | trar          |
| strando 1 Atividade Cu                                                                               | rricular de Extensão                                                                    |                                                                 |                                                              |                                     |                |               |
| strando 1 Atividade Cu<br>ção:<br>Cancelar avaliação                                                 | rricular de Extensão<br>Aplica<br>o das atividades selecionadas                         | ar 1 de 1 selecionado<br>Ano Período<br>Letivo Letivo           | Tipo da Referência                                           | Descrição                           | Concluída      | Aprovada      |
| strando 1 Atividade Cu<br>ção:<br>Cancelar avaliação                                                 | rricular de Extensão<br>Aplica<br>o das atividades selecionadas                         | ar 1 de 1 selecionado<br>Ano Período<br>Letivo Letivo<br>2022 1 | Tipo da Referência       edu   Matrícula em Diário           | Descrição<br>FÍSICA<br>EXPERIMENTAL | Concluída<br>Ø | Aprovada<br>O |
| strando 1 Atividade Cu<br>ção:<br>Cancelar avaliação<br>Cancelar avaliação<br>strando 1 Atividade Cu | rricular de Extensão<br>Aplica<br>o das atividades selecionadas<br>rricular de Extensão | ar 1 de 1 selecionado<br>Ano Período<br>Letivo Letivo<br>2022 1 | Tipo da Referência         edu   Matrícula em         Diário | Descrição<br>FÍSICA<br>EXPERIMENTAL | Concluída      | Aprovada<br>O |

apresentado abaixo.

| Elaborado por:<br>CPPG-PROTIC | Revisado por: | Aprovado por: | Forma de divulgação:<br>ON-LINE |
|-------------------------------|---------------|---------------|---------------------------------|
|-------------------------------|---------------|---------------|---------------------------------|

|                                           |                                      |               |                        | Dados                 | Pessoais    |                 |               |        |         |          |          |
|-------------------------------------------|--------------------------------------|---------------|------------------------|-----------------------|-------------|-----------------|---------------|--------|---------|----------|----------|
| Nome:                                     |                                      |               |                        | Dauos                 | 10330413    |                 | Sexo:         |        |         |          |          |
| [e]                                       |                                      |               |                        |                       |             |                 |               |        |         |          |          |
| CPF:                                      |                                      |               | Nacional<br>Brasileira | idade:                |             |                 | Naturali<br>- | dade:  |         |          |          |
| Data de Nas                               | c.:                                  |               | Identidad              | de:                   | -           |                 |               |        |         |          |          |
| Período                                   | Período                              |               | Compo                  | nentes Cur            | rriculares  |                 |               | No     | ota/    | <b>F</b> | 011      |
| Letivo                                    | Matriz                               | Código        |                        | Descriç               | ão          | Turma           | С.п.          | Con    | ceito   | Freq.    | Situaçad |
| -                                         | 8                                    | DISC.<br>1490 | ESTÁGIO C<br>SUPERVIS  | URRICULA<br>IONADO II | R           | -               | 200           |        | -       | -        | -        |
|                                           |                                      |               |                        | QUADRO                | RESUMO      |                 |               |        |         |          |          |
| CH Obriga                                 | atória C                             | l Optativa    | CH Prática             | a Profis.             | CH Ativ. Ex | ntesão          | СН            | тсс    | СН      | Total    |          |
| Р                                         | C I                                  | С             | Р                      | С                     | Р           | С               | Р             | С      | Р       | С        | I.K.A    |
| 2432                                      | 896 12                               | 8 0           | 600                    | 0                     | 0           | 16              | 40            | 0      | 3200    | 896      | 6,18     |
| ncias<br>ERSIDAD<br>em 09 m<br>Isabilidae | DE FEDER<br>ar. 2023.<br><b>des:</b> | AL DE RO      | ONDONÓ                 | POLIS.                | Sistema SU  | J <b>AP</b> . D | sponí         | vel er | n: http | s://su   | ap.ufr.e |
|                                           | da tarefa                            | (Observa      | ;ões): Sen             | n apontai             | mentos      |                 |               |        |         |          |          |

| Elaborado por: | Revisado por: | Aprovado por: | Forma de divulgação: |
|----------------|---------------|---------------|----------------------|
| CPPG-PROTIC    |               |               | ON-LINE              |